- 1- Ajoutez l'adresse <u>inscription@apprendre-certice.com</u> au carnet de votre messagerie Gmail (se référer à l'affiche #A3 Ajouter des contacts à son carnet d'adresses Gmail).
- 2- Cliquez sur le lien : <u>http://inscription-certicescol.apprendre-certice.com</u>
- 3- Remplissez tous les champs du formulaire en faisant attention plus particulièrement aux zones entourées de vert dans les captures d'écran ci-dessous :

| CERTICESCOI<br>INSCRIPTIONS<br>4 <sup>e</sup> session<br>EXEMPTIONS<br>4 <sup>e</sup> session<br>EXEMPTIONS<br>4 <sup>e</sup> session<br>EXEMPTIONS<br>4 <sup>e</sup> session<br>EXEMPTIONS<br>4 <sup>e</sup> session<br>EXEMPTIONS<br>4 <sup>e</sup> session<br>EXEMPTIONS<br>4 <sup>e</sup> session<br>EXEMPTIONS<br>4 <sup>e</sup> session<br>EXEMPTIONS<br>4 <sup>e</sup> session |                                                       |  |  |  |  |
|----------------------------------------------------------------------------------------------------|-------------------------------------------------------|--|--|--|--|
| Ma civilité :<br>Sélectionnez la civilité<br>Mon nom :                                                                                                    | Cliquez sur la flèche pour<br>afficher les options -> |  |  |  |  |
| Mon prénom (principal) :                                                                                                    |                                                       |  |  |  |  |
| Dans les documents que je recevrai, je souhaite être désigné.e par :<br>O Nom Prénom :<br>O Prénom Nom :<br>Ma date de naissance :                                                                                                    |                                                       |  |  |  |  |
| jj/mm/2014 <- Tapez votre date de naissance OU                                                                                                    | cliquez sur le calendrier ->                          |  |  |  |  |
| Ma nationalité :                                                                                                    |                                                       |  |  |  |  |
| Sélectionnez la nationalité                                                                                                    | afficher les options ->                               |  |  |  |  |
| Mon adresse électronique de contact : = VOtre adresse Gmail                                                                                                    |                                                       |  |  |  |  |
| Je retape mon adresse électronique de contact pour confirmation : = votre a                                                                                                    | dresse Gmail                                          |  |  |  |  |

| Conservez-le sojaneusement                                                                                                    |                                                                                                    |
|----------------------------------------------------------------------------------------------------|----------------------------------------------------------------------------------------------------|
| Conservez-le soigneusement.     Chaisissez un mot de passe dont vous âtes sûr e de vous rappeler.                                                                                                    |                                                                                                    |
| Choisissez un mot de passe dont vous étés suite de vous rappeter.     A caractères minimum (lettres chiffres caractères snéciaux)                                                                                                    |                                                                                                    |
| • o caracteres minimum (tetres, chimes, caracteres speciaux).                                                                                                    |                                                                                                    |
| e retape mon mot de passe pour confirmation :                                                                                                    |                                                                                                    |
| Ion pays de résidence :                                                                                                    |                                                                                                    |
| Sélectionnez le pays                                                                                                    | Cliquez sur la flèche pour<br>afficher les options ->                                                                                                    |
| Ion indicatif téléphonique international :                                                                                                    |                                                                                                    |
| Attention ! Ce champ est rempli automatiquement lorsque vous sélect                                                                                                    | tionnez votre pays de résidence.                                                                                                    |
| Vous ne pouvez pas le modifier.                                                                                                    |                                                                                                    |
| <ul> <li>&gt;) vous etes dans une situation particulière, contactez-nous à inscrip<br/>s Gi l'indicatif ne s'inscrit pas automatiquement après célection de vet</li> </ul>                                                                                                    | puon@apprendre-certice.com en precisant votre problème.                                                                                                    |
| <ul> <li>Si cinucation resistent pas automatiquement apres selection de vot<br/>cette application. Essavez avec un autre appareil.</li> </ul>                                                                                                    | ae pays de residence, votre appareit n'est pas compatible avec                                                                                                    |
|                                                                                                    |                                                                                                    |
| ton numéro de téléphone (or WhatsApp) :<br>Attention ! Ne répétez surtout pas l'indicatif international dans ce char<br>Veus devez reporter le numéro correspondant à un appel local.<br><u>N'inscrivez que des chiffres</u> l'exclusion de tout autre signe.                                                                                                    | mp (Pas de 00 ou de signe +)                                                                                                    |
| Ann numéro de téléphone (o WhatsApp) :<br><i>Attention !</i> Ne répétez surtout pas l'indicatif international dans ce chai<br><i>Vous devez reporter le numéro correspondant à un appel local.</i><br><i>Vinscrivez que des chiffres</i><br>l'exclusion de tout autre signe.<br>e retape mon numéro de téléphone pour confirmation :                                                                                                    | mp (Pas de 00 ou de signe +)                                                                                                    |
| Aon numéro de téléphone (o WhatsApp) :<br>Attention ! Ne répétez surtout pas l'indicatif international dans ce chai<br>. Veus devez reporter le numéro correspondant à un appel local.<br>. <u>N'inscrivez que des chiffres</u> l'exclusion de tout autre signe.<br>e retape mon numéro de téléphone pour confirmation :<br>Ma situation actuelle :                                                                                                    | mp (Pas de 00 ou de signe +)                                                                                                    |
| Aon numéro de téléphone (o WhatsApp) :<br>Attention ! Ne répétez surtout pas l'indicatif international dans ce chai<br>Vous devez reporter le numéro correspondant à un appel local.<br>Ninscrivez que des chiffres d'l'exclusion de tout autre signe.<br>e retape mon numéro de téléphone pour confirmation :<br>Aa situation actuelle :                                                                                                    | mp (Pas de 00 ou de signe +)<br>Cliquez sur la flèche pour                                                                                                    |
| Aon numéro de téléphone (o WhatsApp) :<br>Attention ! Ne répétez surtout pas l'indicatif international dans ce chai<br>Vous davez reporter le numéro correspondant à un appel local.<br>Ninscrivez que des chiffres d'l'exclusion de tout autre signe.<br>e retape mon numéro de téléphone pour confirmation :<br>Aa situation actuelle :<br>Sélectionnez la situation                                                                                                    | mp (Pas de 00 ou de signe +)<br>Cliquez sur la flèche pour<br>afficher les options ->                                                                                                    |
| Ann numéro de téléphone (o WhatsApp) :<br>Attention ! Ne répétez surtout pas l'indicatif international dans ce char<br>Vous davaz reporter le numéro correspondant à un appel local.<br>N'inscrivez que des chiffres d'exclusion de tout autre signe.<br>e retape mon numéro de téléphone pour confirmation :<br>As situation actuelle :<br>Sélectionnez la situation<br>En m'inscrivant à cette session de formation, j'accepte les conditions                                                                                                    | mp (Pas de 00 ou de signe +)<br>Cliquez sur la flèche pour<br>afficher les options ->                                                                                                    |
| Ann numéro de téléphone (or WhatsApp) :<br>Attention ! Ne répétez surtout pas l'indicatif international dans ce chai<br>• Your davez reporter le numéro correspondant à un appel local.<br>• N'inscrivez que des chiffres • l'exclusion de tout autre signe.<br>• N'inscrivez que des chiffres • l'exclusion de tout autre signe.<br>• N'inscrivez que des chiffres • l'exclusion de tout autre signe.<br>• e retape mon numéro de téléphone pour confirmation :<br>A situation actuelle :<br>Sélectionnez la situation<br>En m'inscrivant à cette session de formation, j'accepte les conditions<br>• Informations concernant la collecte et l'utilisation de données.<br>Je comprends que l'Agence Universitaire de la Francophonie et CY Cergy F<br>communiquées pour l'inscription à des fins de statistiques et de suivi pour                                                                                                    | mp (Pas de 00 ou de signe +)<br>Cliquez sur la flèche pour<br>afficher les options -><br>suivantes :<br>Paris Université peuvent enregistrer les informations que j'ai<br>- le MOOC CerticeScol.                                                                                                    |
| Attention ! Ne répétez surtout pas l'indicatif international dans ce chai<br>Veue devez reporter le numéro correspondant à un appel local.<br>N'inscrivez que des chiffres : l'exclusion de tout autre signe.<br>e retape mon numéro de téléphone pour confirmation :<br>A situation actuelle :<br>Sélectionnez la situation<br>En m'inscrivant à cette session de formation, j'accepte les conditions<br>• Informations concernant la collecte et l'utilisation de données.<br>Je comprends que l'Agence Universitaire de la Francophonie et CY Cergy P<br>communiquées pour l'inscription à des fins de statistiques et de suivi pour<br>Je coche la <- Cochez ici                                                                                                    | mp (Pas de 00 ou de signe +)<br>Cliquez sur la flèche pour<br>afficher les options -><br>suivantes :<br>Paris Université peuvent enregistrer les informations que j'ai<br>- le MOOC CerticeScol.                                                                                                    |
| Attention ! Ne répétez surtout pas l'indicatif international dans ce chai<br>Veus deuez reporter le numéro correspondant à un appel local.<br>N'inscrivez que des chiffres : l'exclusion de tout autre signe.<br>e retape mon numéro de téléphone pour confirmation :<br>A situation actuelle :<br>Sélectionnez la situation<br>En m'inscrivant à cette session de formation, j'accepte les conditions<br>• Informations concernant la collecte et l'utilisation de données.<br>Je comprends que l'Agence Universitaire de la Francophonie et CY Cergy I<br>communiquées pour l'inscription à des fins de statistiques et de suivi pour<br>Je coche la <- Cochez ici<br>• Informations concernant la protection des données personnelles.<br>Je comprends que je peux, à tout moment, par simple demande à inscription                                                                                                    | mp (Pas de 00 ou de signe +)<br>Cliquez sur la flèche pour<br>afficher les options -><br>suivantes :<br>Paris Université peuvent enregistrer les informations que j'ai<br>- le MOOC CerticeScol.                                                                                                    |
| Ann numéro de téléphone (o WhatsApp) :<br>Attention ! Ne répétez surtout pas l'indicatif international dans ce chai<br>. Yous dovez reporter le numéro correspondant à un appel local.<br>. <u>N'inscrivez que des chiffres</u> : l'exclusion de tout autre signe.<br>e retape mon numéro de téléphone pour confirmation :<br>A situation actuelle :<br>Sélectionnez la situation<br>En m'inscrivant à cette session de formation, j'accepte les conditions<br>. Informations concernant la collecte et l'utilisation de données.<br>Je comprends que l'Agence Universitaire de la Francophonie et CY Cergy I<br>communiquées nour l'inscription à des fins de statistiques et de suivi pour<br>Je oche la <- Cochez ici<br>- Informations concernant la protection des données personnelles.<br>Je comprends que je peux, à tout moment, par simple demande à inscriptic<br>collectées durant le MOOC CerticeScol session 2025, et que je peux dema                                                                                                    | mp (Pas de 00 ou de signe +)<br>Cliquez sur la flèche pour<br>afficher les options -><br>suivantes :<br>Paris Université peuvent enregistrer les informations que j'ai<br>- le MOOC CerticeScol.<br>ion@apprendre-certice.com, connaître les informations qui ont él<br>ander la correction ou la suppression des informations me                                                              |
| Ann numéro de téléphone (o WhatsApp) :<br>Attention ! Ne répétez surtout pas l'indicatif international dans ce chai<br>Yous dovez reporter le numéro correspondant à un appel local.<br>N'inscrivez que des chiffres<br>l'exclusion de tout autre signe.<br>e retape mon numéro de téléphone pour confirmation :<br>Aa situation actuelle :<br>Sélectionnez la situation<br>En m'inscrivant à cette session de formation, j'accepte les conditions<br>- Informations concernant la collecte et l'utilisation de données.<br>Je comprends que l'Agence Universitaire de la Francophonie et CY Cergy I<br>ommuniquées nour l'inscrintion à des fins de statistiques et de suivi pour<br>Je oche la <- Cochez ici<br>- Informations concernant la protection des données personnelles.<br>Je comprends que je peux, à tout moment, par simple demande à inscripti<br>collectées durant le MOOC CerticeScol session 2025, et que je peux dema<br>concerner concerner le suppression intervient pendant la durée<br>tisins <- Cochez ici<br>ue je renonce à tous mes droits.                | mp (Pas de 00 ou de signe +)<br>Cliquez sur la flèche pour<br>afficher les options -><br>suivantes :<br>Paris Université peuvent enregistrer les informations que j'ai<br>> le MOOC CerticeScol.<br>ion@apprendre-certice.com, connaître les informations qui ont é<br>ander la correction ou la suppression des informations me<br>de la formation, je comprends que je serai automatiquement |
| Ann numéro de téléphone (o WhatsApp) :<br>Attention ! Ne répétez surtout pas l'indicatif international dans ce chai<br>Veue deuez reporter le numéro correspondant à un appel local.<br>Ninscrivez que des chiffres : l'exclusion de tout autre signe.<br>e retape mon numéro de téléphone pour confirmation :<br>Aa situation actuelle :<br>Sélectionnez la situation<br>En m'inscrivant à cette session de formation, j'accepte les conditions<br>• Informations concernant la collecte et l'utilisation de données.<br>Je comprends que l'Agence Universitaire de la Francophonie et CY Cergy I<br>communiquées nour l'inscrintion à des fins de statistiques et de suivi pour<br>] Je oche la <- Cochez ici<br>Informations concernant la protection des données personnelles.<br>Je comprends que je peux, à tout moment, par simple demande à inscripti<br>collectées durant le MOOC CerticeScol session 2025, et que je peux dema<br>concerner i de suivi peus de suivi pour le suppression intervient pendant la durée<br>disins <- Cochez ici<br>Je oche la case et J'accepte | mp (Pas de 00 ou de signe +)<br>Cliquez sur la flèche pour<br>afficher les options -><br>suivantes :<br>Paris Université peuvent enregistrer les informations que j'ai<br>c le MOOC CerticeScol.<br>ion@apprendre-certice.com, connaître les informations qui ont é<br>ander la correction ou la suppression des informations me<br>de la formation, je comprends que je serai automatiquement |

4- Une fois la saisie effectuée, la fenêtre ci-dessous apparaît :

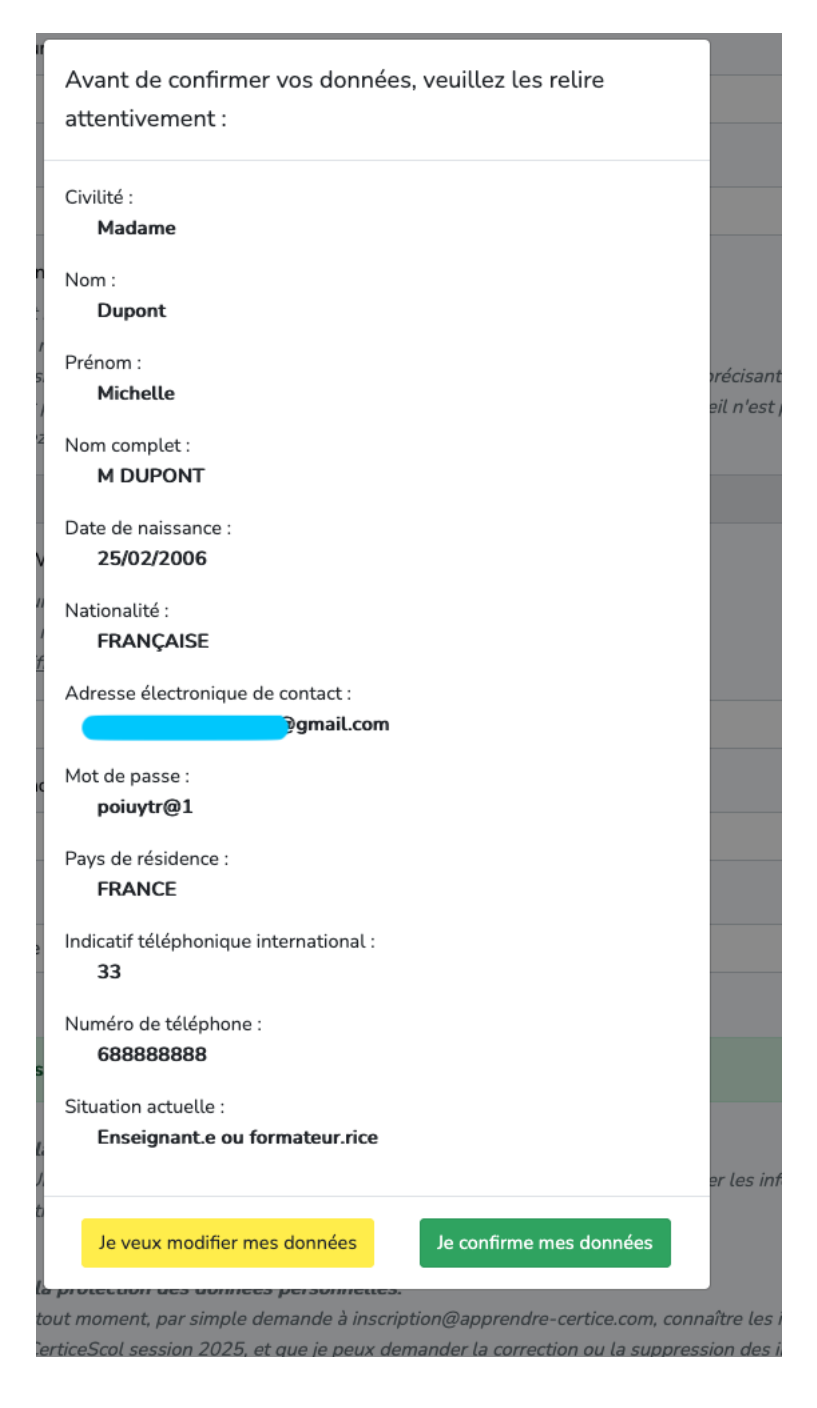

Relisez l'ensemble des informations :

- $\Rightarrow$  Si la saisie est correcte, validez en cliquant sur Je confirme ma saisie
- $\Rightarrow$  Si la saisie comporte une ou plusieurs erreurs, cliquez sur le veux modifier ma saisie.

5- Après avoir validé votre saisie, une nouvelle fenêtre s'ouvre et confirme votre inscription.

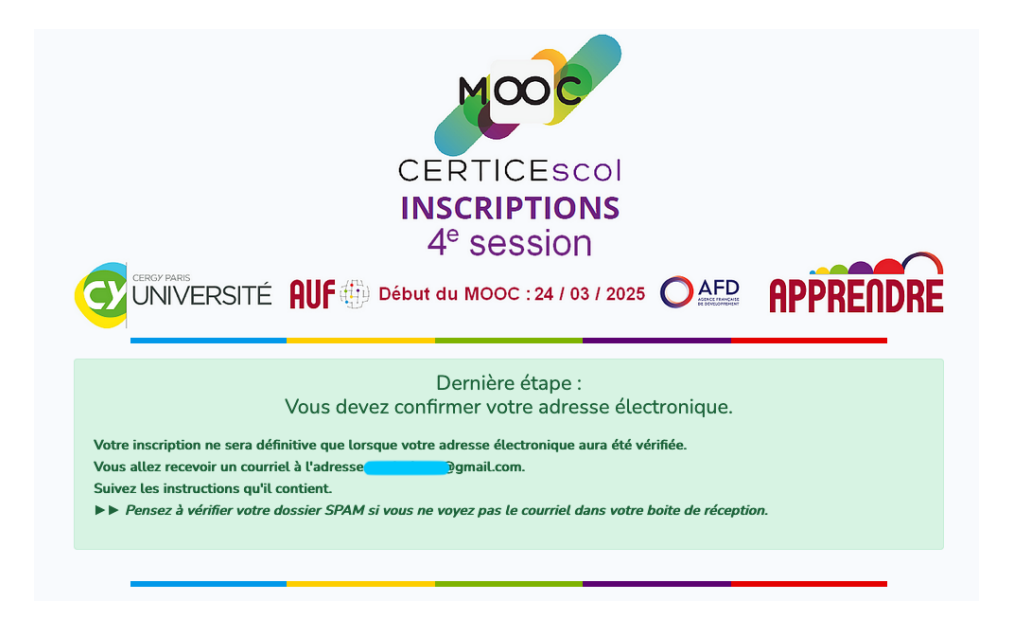

6- Ouvrez votre messagerie Gmail. Ouvrez le message « Veuillez confirmer votre inscription à Apprendre Certice » envoyé par <u>inscription@apprendre-certice.com</u> et cliquez sur le lien de confirmation d'inscription. Il est inutile de répondre à ce mail. Cliquez le lien de confirmation, ou copiez-le puis collez-le dans un navigateur.

| ÷              |                                                                                                    | 1 0                   | f 331 | < | > | F⊦ * |
|----------------|----------------------------------------------------------------------------------------------------|-----------------------|-------|---|---|------|
|                | Veuillez confirmer votre inscription à Apprendre Certice Internet                                                                                                    |                       |       |   | é | . ₽  |
| (2)            | Inscription@apprendre-certice.com<br>to me ~                                                                                                    | 5:57PM (1 minute ago) | ☆     | : | ÷ | ۰ i  |
|                | B <sub>€</sub> Translate to English ×                                                                                                    |                       |       |   |   |      |
| Cliquez ici -> | Confirmation d'inscription Boyour Madame Michele DUPONT, Use avez demandé veter inscription <sup>1</sup> au MOOC Apprendre Certice, session 2025. Der confirmer vetre demande veter illea allier use vere reversorter: Michele Auffrechen-enrieseet aserbendre-sertice conversidate/1107/de58050-Bb8f-49dc-8874-f1dsb1974572 Vere session zertise vere le confirmer vertre nevigative: Cardialement; Vergine MOOC Apprendre Certice. Is vers grendre vers illeantification ille al worde du MOOC. Is vers grendre vers illeantification, verus les alteré du MOOC. Is vers grendre vers illeantification, verus les alteré du MOOC. Is vers grendre vers illeantification, verus les revouver en cliquant sur le lien ci-dessus. Is vers revise vers illeantification, verus les revouver en cliquant sur le lien ci-dessus. Is vers refrete vers illeantification, verus les revouver en cliquant sur le lien ci-dessus. Is vers refrete vers illeantification, verus les revouver en cliquant sur le lien ci-dessus. Is vers refrete vers illeantification du contre tere revouver en cliquant sur le lien ci-dessus. Is vers réfrete vers illeantification du contre tere revouver en cliquant sur le lien ci-dessus. Is vers réfrete vers illeantification du contre tere revouver en cliquant sur le lien ci-dessus. Is vers réfrete vers illeantification du contre tere revouver en cliquant sur le lien ci-dessus. Is vers réfrete vers illeantification du contre tere revouver en cliquant sur le lien ci-dessus. Is vers réfrete vers illeantification du contre tere revouver en cliquant sur le lien ci-dessus. Is vers réfrete vers illeantification du contre tere revouver en cliquant sur le lien ci-dessus. Is vers réfrete vers lien ci-dessus du contre tere revouver en cliquant sur le lien ci-dessus. Is vers réfrete vers lien circleantification du contre tere revouver en cliquant sur le lien ci-dessus. Is vers réfrete vers lien circleantification du contre tere revouver en cliquant sur le lien ci-dessus. Is vers réfrete vers lien circleantification du contre tere revouver en cliquant sur le lie |                       |       |   |   |      |
|                | $( \leftarrow \text{Reply}) ( \rightarrow \text{Forward}) ( \bigcirc )$                                                                                                    |                       |       |   |   |      |

7- Sur la nouvelle fenêtre, cliquez sur Je confirme mon inscription.

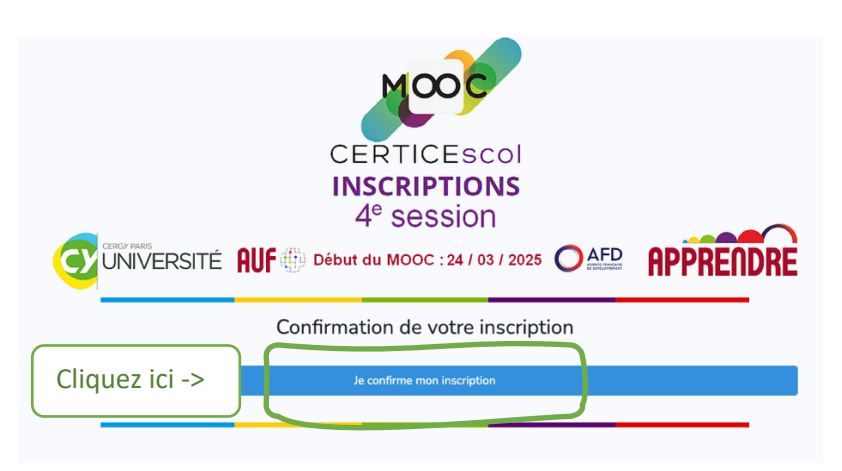

8- Sur la nouvelle fenêtre, cliquez sur Je consulte / télécharge mon dossier.

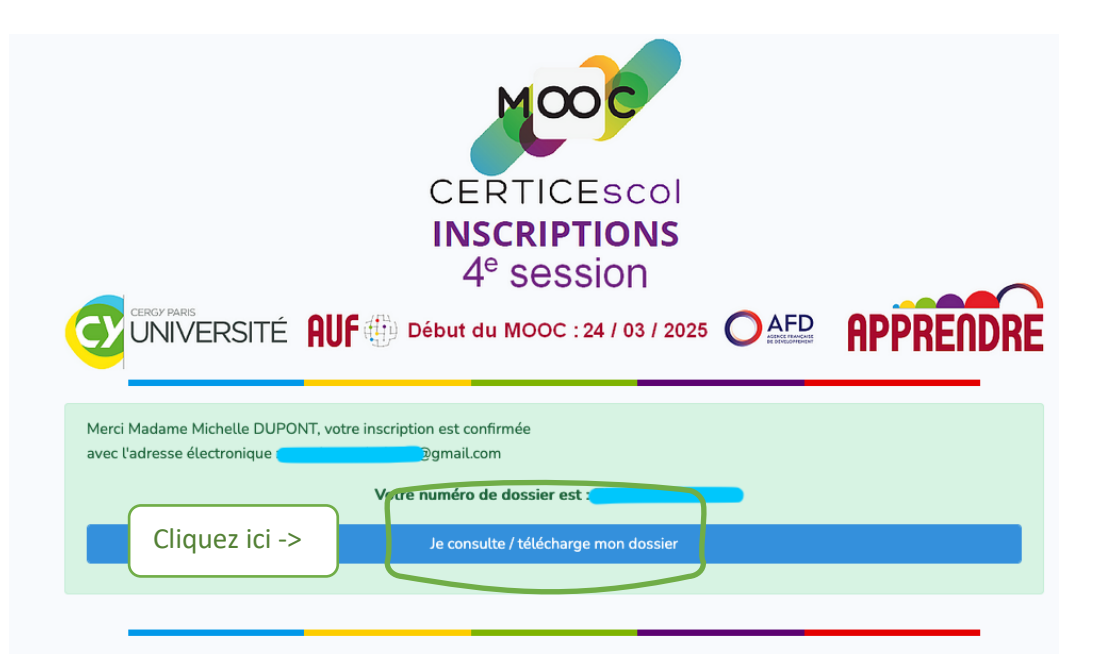

- 9- La dernière fenêtre s'ouvre \o/
  - Elle confirme votre inscription,
  - Elle récapitule les informations essentielles,
  - Elle vous attribue un numéro de dossier.

Faites une capture d'écran de la confirmation et enregistrez-la. Cliquez sur l'icône PDF pour télécharger votre dossier.

|                                                                               | CER<br>INSC<br>4º | TICESC<br>RIPTION<br>session | ol<br><b>IS</b>   |                              |
|-------------------------------------------------------------------------------|-------------------|------------------------------|-------------------|------------------------------|
| UNIVERSITÉ AUF                                                                | ) Début du        | MOOC : 24 / 03               | / 2025            |                              |
|                                                                               | Dossier nu        | iméro                        |                   |                              |
| Madame Michelle DUPONT                                                        |                   |                              |                   |                              |
| Née le : 25/02/2005                                                           |                   |                              |                   |                              |
| Nationalité : FRANÇAISE                                                       |                   |                              |                   |                              |
| Adresse électronique : gmail.co                                               | m                 |                              |                   |                              |
| Pays de résidence : FRANCE                                                    |                   |                              |                   |                              |
| Téléphone : +336888888888                                                     |                   |                              |                   |                              |
| Situation : Enseignante ou formatrice                                         |                   |                              |                   |                              |
| Cliquez sur l'icône ci-dessous pour <u>tél</u><br><u>du MOOC CerticeScol.</u> | écharger votre    | dossier et les inscr         | ructions pour vou | is connecter à la plateforme |

<u>Astuce</u> : si vous avez oublié votre numéro de dossier, vous pouvez récupérer votre numéro de dossier en cliquant sur le lien donné dans le courriel de confirmation.

En cas de problème durant l'inscription, contactez inscription@apprendre-certice.com.